# ل دحاولا مقرلا ىلإ لوصولا نيوكت CallManager

## تايوتحملا

محقىمليا معيد المالية معيد المالية معمد المالية معيد المالية معيد المالية معيد المالية معيد المالية معيد المالية معيد المالية معيد المالية معيد المالية معيد المالية معيد المالية معيد المالية معيد المالية معيد المالية معيد المالية معيد المالية معيد المالية معيد المالية معيد المالية معمد المالية معمد المالية معمد المالية معمد المالية معمد المالية معمد المالية معمد المالية معمد المالية معمد المالية معمد المالية معمد المالية معمد المالية معم معيد المالي معيد المالية معم معيد المالي معيد المالي معيد المالي معمد مع معيد المالي معيد المالي معيد معيد م

# ةمدقملا

قيبطت نيوكت دنع عئاش لكشب ةمدختسملا تاليدعتلاو تالخدملا دنتسملا اذه فصي نم دحوملا لقنتلا Oisco مساب فورعمل Mobile Connect.

ةيساسألا تابلطتملا

تابلطتملا

:ةيلاتا عيضاوملاب ةفرعم كيدل نوكت نأب Cisco يصوت

- دقف ،ةعومجملا ماظن سفنل الجسم افتاه ةديعبلا ةهجولا فتاه نوكي نأ نكمي ال . ةباوبلا/لاصتالا طخ ربع PSTN فتاه وأ ةفلتخم ةعومجم ماظن يف افتاه نوكي
- · بتكملا فتاه ةعومجم ماظن نم ةديعبلا ةهجولا فتاه ىلإ لوصولا نكمي •

ةمدختسملا تانوكملا

ةيلاتا جماربلا تارادصإ ىلإ دنتسملا اذه يف ةدراولا تامولعملا دنتست:

Cisco Unified Call Manager 11.0.1.21900-11

ةصاخ ةيلمعم ةئيب يف ةدوجوملا ةزهجألا نم دنتسملا اذه يف ةدراولا تامولعملا ءاشنإ مت. تناك اذإ .(يضارتفا) حوسمم نيوكتب دنتسملا اذه يف ةمدختسُملا ةزهجألا عيمج تأدب رمأ يأل لمتحملا ريثأتلل كمهف نم دكأتف ،ليغشتلا ديق كتكبش.

# ةيساسأ تامولعم

ق لطي يذلاو ،Mobile Connect مساب فورعملا مقرلا مل لوصولا" مسا عئاش لكشب ميلع يمدختسم ىل لوصولا ةيناكم! ،"(SNR) دحاولا مقرلا ىل لوصولا" مسا عئاش لكشب ميلع نم لك ىلع نري تاسسؤملا ةئف نم يداحأ فتاه مقر لالخ نم Cisco Unified Communications .هسفن تقولا يف مهب صاخلا (قديعبلا قمجولا) يولخ فتاهو مهب صاخلا IP بتكم فتاه فتاوهلا وأ بتكملا ةزمجأ نم يأ ىلع قدراو قملاكم طاقتلا القن مهنكميو قطقن يأ يفو قيولخلا نود رخآلا ىل فتاوهلا هذه دحأ نم مدقتلا ديق قملاكمل لقن مهنكميو قطقن يأ يفو قيولخلا

### نيوكتلا

:ةطشنألاا هذهب قلعتت اهذيفنت مت يتلا ماهملا نإف ،CUCM عم لمعت امدنع

- مدختسملا نيوكت •
- ةديعبلا ةەجولا فيرعت فلم نيوكت •
- ةديعبلا ةەجولا نيوكت •

### مدختسملا نيوكت

| End User Configuration  |                                                                |
|-------------------------|----------------------------------------------------------------|
| Save 🔀 Delete 🛟 Add New |                                                                |
| Controlled Devices      | Device Association<br>Line Appearance Association for Presence |

ەنارتقا بجي يذلا زاەجلا ديدحت كنكمي ثيح ،مدختسملا زاەج نارتقا ةحفص ىلإ كەيجوت متي حضوم وہ امك ،ةددحملا/تارييغتلا ظفح قوف رقنا مث ،مدختسملاب صاخلا بتكملا فتاەك ةروصلا يف:

| User Device   | Association                                                                     |                                          |                        |                                 |                  | Re              |
|---------------|---------------------------------------------------------------------------------|------------------------------------------|------------------------|---------------------------------|------------------|-----------------|
| Select All    | Clear Al                                                                        | I Select All In Search Clear All In Se   | earch Asve Selected/Ch | anges 🛛 🙀 Remove All Associated |                  |                 |
| Find User Dev | ice Association                                                                 | n where Name 📀 begins with               |                        | Find Clear Filter 💠 🛥           |                  |                 |
| Show the o    | devices alread                                                                  | y associated with user                   |                        |                                 |                  |                 |
|               |                                                                                 |                                          | Device Name            |                                 | Directory Number |                 |
|               | 2                                                                               | BOTMOTOG                                 |                        | 1234                            |                  |                 |
|               | 7975                                                                            | SEP0026CB3DC691                          |                        | 9998                            |                  | SEP0026CB3DC691 |
|               | 7975                                                                            | SEP0026CB3DC691                          |                        | \+61388710958                   |                  | SEP0026CB3DC691 |
|               | 9971                                                                            | SEP006440B57B06                          |                        | \+61388710959                   |                  | SEP006440B57B06 |
|               | 7975                                                                            | SEP04C5A44C15BD                          |                        | \+61388710957                   |                  | SEP04C5A44C15BD |
|               | 7975                                                                            | SEP04C5A44C15BD                          |                        | 9998                            |                  | SEP04C5A44C15BD |
|               | 6961                                                                            | SEP0C27245472A0                          |                        | 1005                            |                  | Auto 1005       |
|               |                                                                                 | SEP1C1D862F4170                          |                        | 1001                            |                  | Auto 1001       |
|               | ()<br>()<br>()<br>()<br>()<br>()<br>()<br>()<br>()<br>()<br>()<br>()<br>()<br>( | SEP28C7CED7E0FA                          |                        | 1007                            |                  | Auto 1007       |
|               | 8                                                                               | SEP503DE57D6C04                          |                        | 1003                            |                  | Auto 1003       |
|               | 7041                                                                            | SEP5067AEE361AC                          |                        | \+61388710956                   |                  | Auto 1004       |
|               | (C) (C) (C) (C) (C) (C) (C) (C) (C) (C)                                         | SEP74A02FC0AEB1                          |                        | 8120                            |                  | Auto 1008       |
|               | 8961                                                                            | SEPACA016FDC201                          |                        | 1012                            |                  | Auto 1012       |
|               | 8851                                                                            | SEPB000B4BA090B                          |                        | 1011                            |                  | Auto 1011       |
|               | 7821                                                                            | SEPB8386156E7BA                          |                        | \+61388710955                   |                  | SEPB8386156E7BA |
|               | 8811                                                                            | SEPBC16F51668F6                          |                        | 1006                            |                  | Auto 1006       |
|               | 8851NR                                                                          | SEPBCF1F2E97CF4                          |                        | 5678                            |                  | Auto 1009       |
|               | 9971                                                                            | SEPD0C282D0B3B9                          |                        | 1000                            |                  | Auto 1000       |
|               | 7975                                                                            | SEPDC7B94F8EE28                          |                        | 123456789                       |                  | Auto 1002       |
|               | 7975                                                                            | SEPDC7B94F8EE28                          |                        | 1002                            |                  | Auto 1002       |
| Select All    | Clear All                                                                       | Select All In Search Clear All In Search | Save Selected/Changes  | Remove All Associated           |                  |                 |

متي يتلا ةزهجألا يف زاهجلا مسا ىرت نأ بجي ،ةروصلا يف حضوم وه امك ،ءاهتنالا درجمب مسقلا يف اهيف مكحتلا.

| E | end User Configuration |                 |                                          |
|---|------------------------|-----------------|------------------------------------------|
|   | 🔜 Save 🗶 Delete 🕂      | Add New         |                                          |
| Г | Device Information     |                 |                                          |
|   | Controlled Devices     | SEP0026CB3DC691 |                                          |
|   |                        |                 | Device Association                       |
|   |                        |                 | Line Appearance Association for Presence |
|   |                        |                 |                                          |
|   | Available Profiles     | A =1 =          |                                          |

زاهجلل يساسألاا قحلملا رتخأ ،ةروصلا يف حضوم وه امك.

| Directory Number Associations |              |  |  |  |
|-------------------------------|--------------|--|--|--|
|                               | ASSociations |  |  |  |
| Primary Extension             | 9998         |  |  |  |
|                               | 2            |  |  |  |

راظتنالاا تقول ىصقألاا دحلا ليدعت اضيأ كنكمي .لقنتلاا نيكمت رايتخالاا ةناخ ددح نكمي ،كلذ ىلع ةوالع .ابولطم كلذ ناك اذإ ،ةديعبلا ةهجولل ىصقألاا دحلاو بتكملا طاقتلال ةروصلا يف ةيضارتفالاا ميقلا ةيؤر.

| Mobility Information               |       |  |  |  |  |
|------------------------------------|-------|--|--|--|--|
|                                    |       |  |  |  |  |
|                                    |       |  |  |  |  |
| Enable Mobile Voice Access         |       |  |  |  |  |
| Maximum Wait Time for Desk Pickup* | 10000 |  |  |  |  |
| Remote Destination Limit*          | 4     |  |  |  |  |

ةديعبلا ةەجولا فيرعت فلم نيوكت

. يئاەنلا مدختسملل (RDP) ةديعب ةەجو فيرعت فلم ءاشنا

< ةديعب ةەجو فيرعت فلم < زاەجلا تادادعإ < زاەج ىلإ لقتنا ،ديدج RDP فيصوت ءاشنإل ديدج ةفاضإ.

### **Remote Destination Profile Configuration**

Save

#### - Status

(i) Status: Ready

| Name*                             | RDP-Sankalp           |   |    |
|-----------------------------------|-----------------------|---|----|
| Description                       |                       |   |    |
| User ID*                          | sankalp               |   | \$ |
| Device Pool*                      | Default               |   | ٥  |
| Calling Search Space              | < None >              |   | \$ |
| AAR Calling Search Space          | < None >              |   | \$ |
| User Hold Audio Source            | < None >              |   | ٥  |
| Network Hold MOH Audio Source     | < None >              |   | ٥  |
| Privacy*                          | Default               |   | \$ |
| Rerouting Calling Search Space    | < None >              |   | \$ |
| Calling Party Transformation CSS  | < None >              |   | \$ |
| ✓ Use Device Pool Calling Party T | ransformation CSS     |   |    |
| User Locale                       | < None >              |   | \$ |
| Network Locale                    | < None >              |   | \$ |
| Ignore Presentation Indicators    | (internal calls only) |   |    |
| Do Not Disturb                    |                       |   |    |
| DND Option* Call Reject           |                       | 0 |    |

. (DN) ديدج لـيلد مقر ةفاضإل رايخ ىرت نأ كنكمي نآلا. ظفح قوف رقنا

مقر ديدحت ىلإ جاتحت ثيح ليلدلا مقر نيوكت ىلإ لقنتلل ديدج DN ةفاضإ قوف رقنا ِظَفح قَوف رُقنا مِثْ هِبِ RDP نارقإ يلإ جاتحت يُذِّلا بتكملاً فتاه ليلد.

| Remote Destination Profile Configu           | ıration                           |                       |
|----------------------------------------------|-----------------------------------|-----------------------|
| 🔚 Save 🗙 Delete 📄 Copy 🚽                     | Add New                           |                       |
| (i) Add successful                           |                                   |                       |
| Association Information                      | Remote Destination Profile Inf    | ormation              |
| 1 <u>Intervision Line [1] - Add a new DN</u> | Name*                             | RDP-Sankalp           |
|                                              | Description                       |                       |
|                                              | User ID*                          | sankalp               |
|                                              | Device Pool*                      | Default ᅌ             |
|                                              | Calling Search Space              | test 📀                |
|                                              | AAR Calling Search Space          | < None >              |
|                                              | User Hold Audio Source            | 1-SampleAudioSource   |
|                                              | Network Hold MOH Audio Source     | 1-SampleAudioSource   |
|                                              | Privacy*                          | Default 📀             |
|                                              | Rerouting Calling Search Space    | test                  |
|                                              | Calling Party Transformation CSS  | test                  |
|                                              | 🗹 Use Device Pool Calling Party T | Transformation CSS    |
|                                              | User Locale                       | < None >              |
|                                              | Network Locale                    | < None >              |
|                                              | Ignore Presentation Indicators    | (internal calls only) |
|                                              | -Associated Remote Destination    | IS                    |
|                                              | Add a New Remote Destination      |                       |
|                                              | Do Not Disturb                    |                       |
|                                              | Do Not Disturb                    |                       |
|                                              | DND Option* Call Reject           | <b>②</b>              |

ةداعإ ثحب ةحاسم لالخ نم ةديعبلا ةهجولا ىلإ لوصولا لواحي CUCM نأ ةفرعم اضيأ مهملا نم هيجوتلا.

| Directory Number Config | uration                        |  |
|-------------------------|--------------------------------|--|
| Save 🗶 Delete 🍄         | Reset 🧷 Apply Config 🕂 Add New |  |
| - Status                |                                |  |
| Update successful       |                                |  |
| Directory Number Inform | nation                         |  |
| Directory Number*       | 9998 Urgent Priority           |  |

ةفاضإ ىلع رقنا .ثحبلا ةحاسم ەيجوت رييغت دض حيحصلا CSS ددح ،ليلدلا مقر ظفح دعب ةروصلا يف حضوم وه امك ،ةديدج ةديعب ةهجو:

| Remote Destination Profile Configurat  | ion                                                                                                    |                                                                                                    |            |
|----------------------------------------|----------------------------------------------------------------------------------------------------|----------------------------------------------------------------------------------------------------|------------|
| 🔚 Save 🗶 Delete 📄 Copy 🕂 A             | dd New                                                                                                    |                                                                                                    |            |
| ┌ Status                               |                                                                                                    |                                                                                                    |            |
| i Status: Ready                        |                                                                                                    |                                                                                                    |            |
| Association Information                | ☐ Remote Destination Profile Inf                                                                                                    | ormation                                                                                                    |            |
| 1 <u>Ene [1] - 9998 (no partition)</u> | Name*                                                                                                    | RDP-Sankalp                                                                                                    |            |
| 2 Line [2] - Add a new DN              | Description                                                                                                    |                                                                                                    |            |
| L789                                   | User ID*                                                                                                    | sankalp                                                                                                    | 0          |
|                                        | Device Pool*                                                                                                    | Default                                                                                                    | 0          |
|                                        | Calling Search Space                                                                                                    | test                                                                                                    | 0          |
|                                        | AAR Calling Search Space                                                                                                    | < None >                                                                                                    |            |
|                                        | User Hold Audio Source                                                                                                    | 1-SampleAudioSource                                                                                                    | 0          |
|                                        | Network Hold MOH Audio Source                                                                                                    | 1-SampleAudioSource                                                                                                    | $\bigcirc$ |
|                                        | Privacy*                                                                                                    | Default                                                                                                    | 0          |
|                                        | Rerouting Calling Search Space                                                                                                    | test                                                                                                    |            |
|                                        | Calling Party Transformation CSS                                                                                                    | test                                                                                                    |            |
|                                        | Use Device Pool Calling Party                                                                                                    | Transformation CSS                                                                                                    |            |
|                                        | User Locale                                                                                                    | < None >                                                                                                    | ٥          |
|                                        | Network Locale                                                                                                    | Ination Profile Information   RDP-Sankalp   sankalp   Default   Space   test   barch Space   ( None >   io Source   1-SampleAudioSource   io Source   1-SampleAudioSource   Oefault   Ing Search Space   test   ransformation CSS   test   io Pool Calling Party Transformation CSS   e   < None >   e   < None >   io sentation Indicators (internal calls only) |            |
|                                        | Pretete       Copy       Add New         by         I - 9998 (no partition)         I - Add a new DN         Name*         RDP-Sankalp         Description         User ID*         Sankalp         Device Pool*         Calling Search Space         Leset Hold Audio Source         User Hold Audio Source         Privacy*         Default         Rerouting Calling Search Space         test         Outing Calling Search Space         Eest         Outing Calling Search Space         Eest         Outing Calling Search Space         Eest         Outing Calling Search Space         Eest         Outing Calling Search Space         Eest         Outing Calling Search Space         Eest         Outing Calling Search Space         Eest         Outing Calling Party Transformation CSS         Use Locale       < None >         Network Locale       < None >         Ignore Presentation Indicators (Internal calls only) |                                                                                                    |            |
|                                        |                                                                                                    |                                                                                                    |            |
|                                        | Associated Remote Destination<br>Add a New Remote Destination                                                                                                    | 15                                                                                                    |            |

### ةديعبلا ةمجولا نيوكت

. ةديعبلا ةمجولل مقرلا وه اذه نأ ثيح ،ةمجولا مقر ددح

مقرب لوصولا نيكمتو ەب حرصملا ريغ لقنتلا تازيم نيكمت رايتخالا ةناخ ديدحت نم دكأت ةلومحملا ةزەجألا ىلإ لقنلا نيكمتو دحاو.

تقۇملا يف مكحتلا" :نيرايخ "دحاولا مقرلا ىلإ لوصولا" يتوصلا ديربلا جەن رفوي" ايضارتفا لوألا رايخلا نوكي ثيح ،"مدختسملا يف مكحتلا"و.

ةەجولا نكمتت نأ لبق ريخأتلا رادقم ديدحت كنكمي ،"تقۇملا تامولعم" ،مسقلا تحت عباتتلا ءارچإ نم ةديعبلا.

رفص ىلع \*راظتنالا نييعت كنكمي ،اروف طبرلل ةديعب ةهجو بلط ةلاح يف.

ىلإ ةملاكملا ةديعبلا ةەجولل ةمدخلا دوزم ەيف لسري يذلا تقولا ةرياعم اضيأ مەملا نم ةميقلا دعب فتاەلا اذە نينر فاقيإ نييعت نكمي .ةديعبلا ةەجولاب صاخلا يتوصلا ديربلا مت .لومحملا فتاەلل يتوصلا ديربلا ىلإ قملاكملا لاقتنا مدع نامضل كلذ نم لقأ لكشب .دعب فتاەلا اذە نينر فاقيإ لباقم ەذە تقولا ةميق ديدت

ةفلتخم ءامسأ تاملعملا هذهل تناك ،تاملاكملا ةرادإل قباسلا رادصإلا يف

- نينرلا تيقوت زاهج لبق ريخأتلا
- ادج ةعيرس ةباجإ •
- ادج رخأتم تقو ةباجإ •

| Remote Destination Configuration                          |                                                |                                                            |
|-----------------------------------------------------------|------------------------------------------------|------------------------------------------------------------|
| Save                                                      |                                                |                                                            |
| - Status                                                  |                                                |                                                            |
| (i) Status: Ready                                         |                                                |                                                            |
| Remote Destination Information                            |                                                |                                                            |
| Name                                                      | RDP-Sankalp                                    |                                                            |
| Destination Number*                                       | 9008815186                                     |                                                            |
| Owner User ID*                                            | sankalp                                        | 0                                                          |
| Enable Unified Mobility features                          |                                                |                                                            |
| Remote Destination Profile*                               | RDP-Sankalp                                    | ٥                                                          |
| Single Number Reach Voicemail Policy*                     | Use System Default                             |                                                            |
| Enable Single Number Reach                                |                                                |                                                            |
| Ring this phone and my business phone at the              | same time when my business line(s) is dialed.  |                                                            |
| If this is a mobile phone, transfer active calls if       | to this phone when the mobility button on your | Cisco IP Phone is pressed                                  |
| Fnable Extend and Connect                                 | to this phone when the mobility button on your | cisco ir rhone is pressed.                                 |
| Allow this phone to be controlled by CTI application      | ıs (e.g. Jabber)                               |                                                            |
| CTI Remote Device*                                        | Not Selected                                   | ٥                                                          |
| Timer Information                                         |                                                |                                                            |
| Wait* 4.0 seconds before ringing this phone when          | n my business line is dialed.*                 |                                                            |
| Prevent this call from going straight to this phone's voi | cemail by using a time delay of * 1.5 seco     | nds to detect when calls go straight to voicemail. $^{st}$ |
| Stop ringing this phone after* 19.0 seconds to avo        | bid connecting to this phone's voicemail.*     |                                                            |

### تامولعم ريغتتسف ،مدختسملا يف مكحتلل SNR ل يتوصلا ديربلا ةسايس نيوكت مت اذإ ةروصلا يف حضوم وه امك ،تقۇملا:

| Single Number Reach Voicemail Policy*                                                                                                    | User Control                                         | $\Diamond$ |  |  |
|----------------------------------------------------------------------------------------------------|------------------------------------------------------|------------|--|--|
| Enable Single Number Reach<br>Ring this phone and my business phone at the same                                                                     | e time when my business line(s) is dialed.           |            |  |  |
| Enable Move to Mobile<br>If this is a mobile phone, transfer active calls to this phone when the mobility button on your Cisco IP Phone is pressed. |                                                      |            |  |  |
| Enable Extend and Connect<br>Allow this phone to be controlled by CTI applications (e.g.                                                            | g. Jabber)                                           |            |  |  |
| CTI Remote Device*                                                                                                    | Not Selected                                         | \$         |  |  |
| Timer Information                                                                                                    |                                                      |            |  |  |
| Wait* 4.0 seconds before ringing this phone when my                                                                                                 | business line is dialed.*                            |            |  |  |
| Prevent this call from going straight to this phone's voicema                                                                                       | il by requiring you to respond to a prompt to be con | inected.   |  |  |
| Stop ringing this phone after* 19.0 seconds to avoid con                                                                                            | nnecting to this phone's voicemail. $^{st}$          |            |  |  |

تارايخلا هذه لـيدعت متي ،مويلاو تـقولا ىلإ ادانتسا SNR نيوكت دييقت ىلإ قجاحلا ةلاح يف All the ىلٍ ةقلحلا لودج نييعت نكمي ،دويق يأ قيبطتل ةجاح كانه نكت مل اذإ .بولـطم وه امك امئاد ةهجولا اذه طبر ىلإ هنييعت نكمي هالـعأ ةقلحلا لودج ءانثأ ةملاكم يقلت دنعو Time

ظفح قوف رقنا ،ةديعبلا ةهجولا نيوكت لامتكا دعب.

| All the time | e<br>I bolow  |                                |      |           |              |           |
|--------------|---------------|--------------------------------|------|-----------|--------------|-----------|
| Monday       | All Day       | No Office Hours                | ᅌ to | No Office | e Hours      |           |
| Tuesday      | All Day       | No Office Hours                | ᅌ to | No Office | e Hours      | 0         |
| Wednesday    | All Day       | No Office Hours                | ᅌ to | No Office | e Hours      | 0         |
| Thursday     | All Day       | No Office Hours                | ᅌ to | No Office | e Hours      | 0         |
| Friday       | All Day       | No Office Hours                | ᅌ to | No Office | e Hours      | <b>\$</b> |
| Saturday     | All Day       | No Office Hours                | ᅌ to | No Office | e Hours      | <b>\$</b> |
| Sunday       | All Day       | No Office Hours                | ᅌ to | No Office | e Hours      | <b>\$</b> |
| me Zone* ((  | GMT) Etc/GN   | 1T                             | ٥    |           |              |           |
| hen receivin | g a call du   | ring the above ring schedule—  |      |           |              |           |
| Always ring  | this destina  | ation                          |      |           |              |           |
| Ding this de | estination or | ly if caller is in Not Selecte | d    |           | View Details |           |

### ظفح قوف رقناو ،رطسلا راوجب ةدوجوملا رايتخالا ةناخ ددح.

| Remote Destination Configuration                                                         |                                                                                                    |                                             |                                   | Relate |
|------------------------------------------------------------------------------------------|----------------------------------------------------------------------------------------------------|---------------------------------------------|-----------------------------------|--------|
| 🔚 Save 🗙 Delete 📄 Copy 🕂 Add New                                                         |                                                                                                    |                                             |                                   |        |
| - Status                                                                                 |                                                                                                    |                                             |                                   |        |
| (i) Add successful                                                                       |                                                                                                    |                                             |                                   |        |
| Remote Destination Profile                                                               | Remote Destination Information                                                                                                    |                                             |                                   |        |
| Line Line Association                                                                    | Name                                                                                                    | RDP-Sankalp                                 |                                   |        |
| Line [1] - 9998 (no partition)                                                           | Destination Number*                                                                                                    | 9008815186                                  |                                   |        |
|                                                                                          | Owner User ID*                                                                                                    | sankalp                                     | ٥                                 |        |
|                                                                                          | Enable Unified Mobility features                                                                                                    |                                             |                                   |        |
|                                                                                          | Remote Destination Profile*                                                                                                    | RDP-Sankalp                                 | ٥                                 |        |
|                                                                                          | Single Number Reach Voicemail Policy*                                                                                                    | Use System Default                          | ٥                                 |        |
|                                                                                          | Enable Single Number Reach<br>Ring this phone and my business phone at the state of the state of | he same time when my business line(s) is d  | dialed.                           |        |
|                                                                                          | Enable Move to Mobile<br>If this is a mobile phone, transfer active call:                                                                                                    | s to this phone when the mobility button on | n your Cisco IP Phone is pressed. |        |
|                                                                                          | Enable Extend and Connect                                                                                                    |                                             |                                   |        |
|                                                                                          | Allow this phone to be controlled by CTI application                                                                                                    | ons (e.g. Jabber)                           |                                   |        |
|                                                                                          | CTI Remote Device*                                                                                                    | Not Selected                                | 0                                 | ľ      |
|                                                                                          | Timer Information                                                                                                    |                                             |                                   |        |
|                                                                                          | Wait* 4.0                                                                                                    | on muchusiness line is dialed *             |                                   |        |
| Wait <sup>-</sup> 4.0 seconds before ringing this phone when my business line is dialed. |                                                                                                    |                                             |                                   |        |
|                                                                                          | Prevent this call from going straight to this phone's voicemail by using a time delay of * 1.5 seconds to detect when calls go straight to voicemai                                                                                                    |                                             |                                   | nail.* |
|                                                                                          | Stop ringing this phone after* 19.0 seconds to a                                                                                                    | void connecting to this phone's voicemail.* |                                   |        |
|                                                                                          |                                                                                                    |                                             |                                   |        |

# ةحصلا نم ققحتلا

حيحص لكشب نيوكتلا لمع ديكأتل مسقلا اذه مدختسا.

يئاەنلا مدختسملا ةحفص ىلع رەظي يذلاو ،ةديعبلا ةەجولا فيرعت فلم مسا نم ققحت.

| - Mobility Information                    |             |   |              |
|-------------------------------------------|-------------|---|--------------|
| Enable Mobility                           |             |   |              |
| Enable Mobile Voice Access                |             |   |              |
| Maximum Wait Time for Desk Pickup $^{st}$ | 10000       |   |              |
| Remote Destination Limit*                 | 4           |   |              |
| Remote Destination Profiles               | RDP-Sankalp |   | 7            |
|                                           |             | 1 |              |
|                                           |             |   | View Details |

ةزەجألا مسق يف ةديعبلا ةەجولا فيرعت فلم مسا ىرت نأ بجي ،ليلدلا مقر ةحفص يف ةنرتقملا.

| Directory Number Config       | uration         |                  |                      |
|-------------------------------|-----------------|------------------|----------------------|
| 🔜 Save 🗙 Delete 🍄             | Reset 🧷 Apply C | Config 🕂 Add New |                      |
| - Status                      |                 |                  |                      |
| i Status: Ready               |                 |                  |                      |
| - Directory Number Inform     | ation           |                  |                      |
| Directory Number*             | 9998            |                  | Urgent Priority      |
| Route Partition               | < None >        | •                |                      |
| Description                   |                 |                  |                      |
| Alerting Name                 |                 |                  |                      |
| ASCII Alerting Name           |                 |                  |                      |
| External Call Control Profile | < None >        | •                |                      |
| Allow Control of Device f     | rom CTI         |                  |                      |
| Associated Devices            | SEP0026CB3DC691 |                  | ]                    |
|                               | SEP04C5A44C15BD |                  | Edit Device          |
|                               | NDF Sunkap      |                  | Edit Line Appearance |
|                               |                 |                  |                      |

هجوي تاملاكملا ريدم ناك اذإ امم ققحتلل "بولطملا مقرلا ليلحت" لالخ نم رابتخإ ءارجإب مق ال مأ نيوكتلا ىلإ ادانتسا ةديعبلا ةهجولا ىلإ ةملاكملا.

مقرلاا للحم < تاودأ < Cisco Unified ServiceAbility ىلإ لقتنا ،بولطم مقر ليلحت ءارجإ لجأ نم لاصتالا فتاه رايتخإ < ثحب < فتاوهلا <ليلحت < بولطمل.

ليلحت ءارجإ قوف رقناو بتكملا فتاه ليلد مقر ددح.

| - Analyzer Input-  |                                              |
|--------------------|----------------------------------------------|
| Analyzer zinpac    |                                              |
| Dialed Digit Setti | ngs                                          |
|                    |                                              |
| Directory URI      |                                              |
| Dialed Digits      | 9998                                         |
|                    | 5550                                         |
| Pattern Analysis   | SIP Analysis                                 |
|                    | <ul> <li>Domain Route</li> </ul>             |
|                    | IP Route                                     |
|                    |                                              |
|                    |                                              |
| Date and Time Se   | ettings                                      |
| Time Zone          | (GMT) Etc/GMT                                |
| Date               | 2016 ᅌ - Apr ᅌ - 15 ᅌ (YYYY - MMM - DD)      |
| Time               | 10 📀 - 23 😂 - 12 📀 - 0 📀 (HH : MM : SS : MS) |
|                    |                                              |
| Do Analysis C      | lear                                         |

دكؤي يذلا رمألا ،بتكملا فتاه عم RDP ىلإ ةملاكملا ديدمت متي ،ليلحتلا جرخ يفو SNR. نيوكتل ةيئاهنلا تاريثأتلا

| DNA Analysis Output                                                 |  |  |
|---------------------------------------------------------------------|--|--|
| Ciese Unified Communications Menseev Disled Number Analysev Besults |  |  |
| Cisco Unified Communications Manager Dialed Number Analyzer Results |  |  |
| Expand All Collapse All                                             |  |  |
| Results Summary                                                     |  |  |
| Calling Party Information                                           |  |  |
| • Calling Party = 1002                                              |  |  |
| • Partition =                                                       |  |  |
| $^{\circ}$ Device CSS =                                             |  |  |
| $\circ$ Line CSS =                                                  |  |  |
| AAR Group Name =                                                    |  |  |
| ○ AAR CSS =                                                         |  |  |
| • Dialed Digits = 9998                                              |  |  |
| • Match Result = RouteThisPattern                                   |  |  |
| Matched Pattern Information                                         |  |  |
| • <b>Pattern</b> = 9998                                             |  |  |
| • Partition =                                                       |  |  |
| • Time Schedule =                                                   |  |  |
| Called Party Number = 9998                                          |  |  |

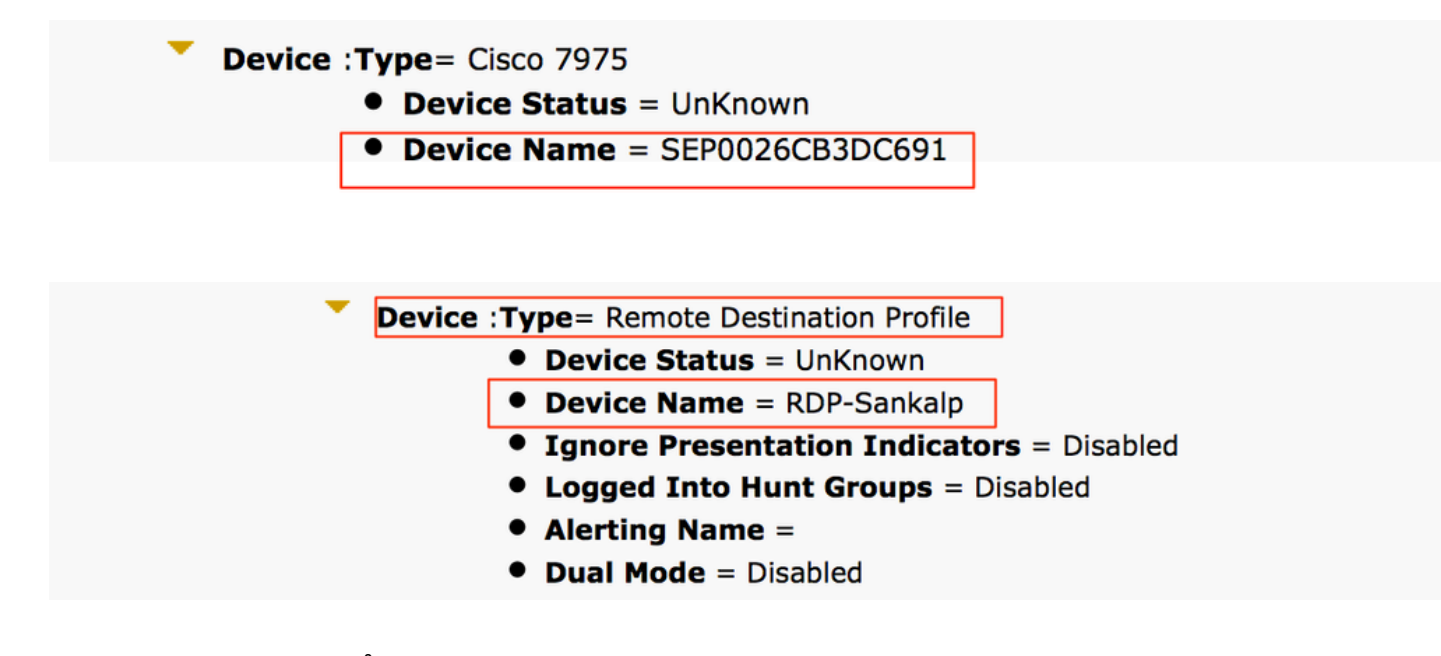

اهحالصإو ءاطخألا فاشكتسا

ليكشت اذه ىرحتي نأ رفوتي ةددحم ةمولعم نم ام ايلاح كانه.

ةمجرتاا مذه لوح

تمجرت Cisco تايان تايانق تال نم قعومجم مادختساب دنتسمل اذه Cisco تمجرت ملاعل العامي عيمج يف نيم دختسمل لمعد يوتحم ميدقت لقيرشبل و امك ققيقد نوكت نل قيل قمجرت لضفاً نأ قظعالم يجرُي .قصاخل امهتغلب Cisco ياخت .فرتحم مجرتم اممدقي يتل القيفارت عال قمجرت اعم ل احل اوه يل إ أم اد عوجرل اب يصوُتو تامجرت الاذة ققد نع اهتي لوئسم Systems الما يا إ أم الا عنه يل الان الانتيام الال الانتيال الانت الما